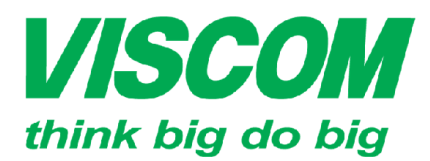

# **SCOM** CÔNG TY CỔ PHẦN VISCOM

TO HÀ Chí Minh \* TP Ho Chi Minh DC:299 Tôn Thất Thuyết, P1 , Q4 DT:(08) 62.599599 Fax: (08) 6290.9616 Email:info@viscom.vn \* Đà Nẵng ĐC: 06 Trần Tống, Q Thank Khê ĐT: (0511) 6259599 Fax: (0511) 3655588 Email:info@viscom.vn

ĐC: Lô E1.2 Phạm Hùng, Mễ Trì, huyện Từ Liêm ĐT:(04) 62.599599 Fax: (04) 3769.0461 Email:info@viscom.vn

# HƯỚNG DẪN CẦU HÌNH NAT và Dynamic DNS DSL-2730E

- B1: Mở trình duyệt web vào địa chỉ: 192.168.1.1 -
- B2: Đăng nhập và trang cấu hình với thông tin user/pass: admin

| LOGIN                                       |  |  |  |  |  |  |
|---------------------------------------------|--|--|--|--|--|--|
| Input username and password                 |  |  |  |  |  |  |
| Username : admin ∨ default username : admin |  |  |  |  |  |  |
| Password : ••••• default password : admin   |  |  |  |  |  |  |
| Remember my login info. on this computer    |  |  |  |  |  |  |
| Login                                       |  |  |  |  |  |  |

#### I. Cấu hình NAT

### Vao ADVANCED -> Port Fowarding

Usual Service Name: Modem tích hợp sẵn 1 số dịch vụ, chỉ cần chọn dịch vụ mình cần thì tự động modem đưa port tương ứng cần NAT

User-defined Serive: Nhập dịch vu cần NAT

Protocol: nhập giao thức cần NAT

WAN Setting: Chon Interface

WAN Interface: Chon pppoel

WAN Port: Nhập cổng cần NAT

LAN Port: Nhập cổng của thiết bị cần NAT

LAN Ip Address: Nhập địa chỉ IP của thiết bị cần NAT

Chọn Apply Change đển lưu cấu hình

| PORT FORWARDING SETUP                        |                         |                   |             |       |        |  |  |
|----------------------------------------------|-------------------------|-------------------|-------------|-------|--------|--|--|
| Usual Service Name User-defined Service Name | AUTH                    | ~                 |             |       |        |  |  |
| Protocol                                     | TCP                     | ¥                 |             |       |        |  |  |
| WAN Setting                                  | Interface               | ¥                 |             |       |        |  |  |
| WAN Interface                                | pppoe1                  | ¥                 |             |       |        |  |  |
| WAN Port                                     | 113                     | (ex. 5001:5010)   |             |       |        |  |  |
| LAN Open Port                                | 113                     |                   |             |       |        |  |  |
| LAN Ip Address                               |                         |                   |             |       |        |  |  |
| Apply Changes                                |                         |                   |             |       |        |  |  |
| CURRENT PORT FORWARDING TABLE                |                         |                   |             |       |        |  |  |
|                                              |                         |                   |             |       |        |  |  |
| ServerName Protocol Loca                     | l IP Local<br>ress Port | WAN IP<br>Address | WAN<br>Port | State | Action |  |  |

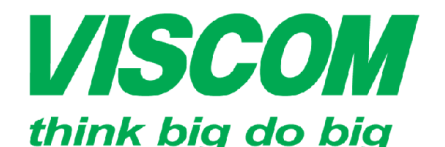

# **SCOM** CÔNG TY CỔ PHẦN VISCOM

\* TP Hồ Chí Minh ĐC:299 Tôn Thất Thuyết, P1 , Q4 DT:(08) 62.599599 Fax: (08) 6290.9616 Email:info@viscom.vn \* Đà Nẵng ĐC: 06 Trần Tống, Q Thank Khê ĐT: (0511) 6259599 Fax: (0511) 3655588 Email:info@viscom.vn

\* Hà Nôi ĐC: Lô E1.2 Phạm Hùng, Mễ Trì, huyện Từ Liêm ĐT:(04) 62.599599 Fax: (04) 3769.0461 Email:info@viscom.vn

#### Cấu hình dịch vụ Dynamic DNS của D-Link II.

### 1. Đăng ký dịch vụ Dynamic DNS của D-Link

Mở trình duyệt, nhập vào địa chỉ: http://www/dlinkddns.com

#### Welcome D-Link Customers BROUGHT TO YOU BY: Let's get started! In order to set up a dynamic DNS host name for Dyn your D-Link router, please create an account. From there you can reference our "How To" section for getting verything set up. Attention: This is a complementary service for D ink customers only. We monitor this portal carefully, and should we detect that you are not a D-Link customer, your account will be deactivated without notice. If you are not a D-Link user, please see below. Đăng ký tài khoản mới Not a D-Link customer? D-Link Customer Log In That's alright! Dyn has a solution for you, if you're looking for a User ID way to remotely access your router, computer, etc.; then we'd love to offer you a free 14-day trial for our DynDNS Pro service. ssword You'll gain access to up to 30 hostnames per account and will Forgot Password? never have to worry about your account expiring! LOG IN START THE FREE TRIAL New D-Link Users: Get started! New Account Username tin Password Confirm Email Subscribe to our mailing list Acceptable Use Policy 1. ACKNOWLEDGMENT AND ACCEPTANCE OF TERMS OF SERVICE ~ All services provided by Dynamic Network Services, Inc. ("DynDNS") are provided to you (the "Member") under the Terms and Conditions set forth in this Acceptable Use Policy ("AUP") and any other operating rules and policies set forth by DynDNS. The AUP comprises the entire agreement between the Member and DynDNS and supersedes all prior agreements between the parties regarding the subject matter contained herein. BY COMPLETING THE REGISTRATION PROCESS AND CLICKING THE "Accept" BUTTON, YOU ARE INDICATING YOUR AGREEMENT TO BE BOUND BY ALL OF THE TERMS AND CONDITIONS OF THE AUP.

#### I agree to the Acceptable Use Policy above

Create Account

Nhập các thông Password, Username, Confirm, Email (cần có địa chỉ email thất để kích hoat dich vu)

Sau đó check chọn I agree và Create Account để tao tài khoản mới

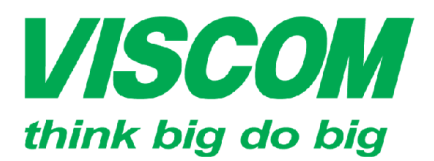

Đăng nhập vào tài khoản mới vừa tạo.

Hostname: Nhâp tên host cần

**New IP Address:** nhập địa chỉ IP trên thanh Browser IP Address

Chon Save để lưu lai cấu hình

tao.VD: testdsl2750e

# **SCOM** CÔNG TY CỔ PHẦN VISCOM

\* TP Hồ Chí Minh ĐC:299 Tôn Thất Thuyết, P1 , Q4 ĐT:(08) 62.599599 Fax: (08) 6290.9616 Email:info@viscom.vn \* Đà Nẵng ĐC: 06 Trần Tống, Q Thank Khê ĐT: (0511) 6259599 Fax: (0511) 3655588 Email:info@viscom.vn

<sup>6</sup> Ha Nội ĐC: Lô E1.2 Phạm Hùng, Mễ Trì, huyện Từ Liêm ĐT:(04) 62.599599 Fax: (04) 3769.0461 Email:info@viscom.vn

# My D-Link Hosts

You have no hosts in your account.

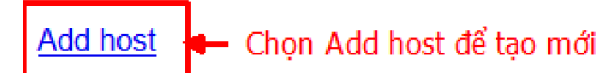

# Add Host

| Hostname           | testdsl2750e  | . dlinkddns.com | v |
|--------------------|---------------|-----------------|---|
| Browser IP Address | 123.20.169.35 |                 |   |
| New IP Address     | 123.20.169.35 |                 |   |
| Save               |               |                 |   |

# My D-Link Hosts

Hostname testdsl2750e.dlinkddns.com added.

Thông tin host mới vừa tạo

1. <u>testdsl2750e.dlinkddns.com</u> (<u>delete</u>) Last Modified: Tue Dec 24 07:20:56 2013

## 2. Cấu hình Dynamic DNS trên DSL-2750E

Đăng nhập vào trang cấu hình của DSL-2750E

### Vào ADVANCED -> Dynamic DNS

### 1 provider: chọn dlinkddns.com

Hostname: nhập tên host mới vừa tạo

Interface: chọn PVC kết nối internet

**Username:** nhập địa chỉ mail đăng ký Dlink DDNS

**Password:** nhập mật khẩu đăng nhập Dlink DDNS

Chọn Add để lưu lại cấu hình

| 1 provider:      | dlinkddns.com(Free) V   |
|------------------|-------------------------|
| Hostname:        | test2750e.dlinkddns.com |
| Interface:       | pppoe1 🗸                |
| Enable:          |                         |
| DynDns Settings: |                         |
| Username:        | @gmail.com              |
| Password:        |                         |
| TZO Settings:    |                         |
| Email:           |                         |
| Key:             |                         |

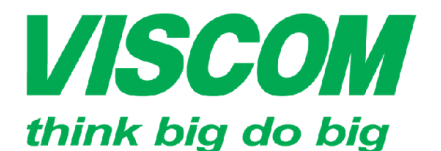

# **SCOM** CÔNG TY CỔ PHẦN VISCOM

<sup>^</sup> TP Hồ Chí Minh ĐC:299 Tôn Thất Thuyết, P1 , Q4 ĐT:(08) 62.599599 Fax: (08) 6290.9616 Email:info@viscom.vn \* Đà Nẵng ĐC: 06 Trần Tống, Q Thank Khê ĐT: (0511) 6259599 Fax: (0511) 3655588 Email:info@viscom.vn ^ Hà Nội ĐC: Lỗ E1 2 Phạm Hùng, Mễ Trì, huyện Từ Liêm ĐT:(04) 62.599559 Fax: (04) 3769.0461 Email:info@viscom.vn

III. Lưu và khởi động lại DSL-2730E

Vào MAINTENANCE -> System -> Chọn Save and reboot để lưu lại cấu hình và khởi động lại router

| DSL-2730E                   | SETUP                  | ADVANCED                  | MAINTENANCE                 | STATUS    |
|-----------------------------|------------------------|---------------------------|-----------------------------|-----------|
| System                      | COMMIT/REBOOT          |                           |                             |           |
| Firmware Update<br>Password | Click the button below | v to reboot the router or | reset it to factory default | settings. |
| Diagnostics                 |                        | Reset to default          | Save and reboot             |           |